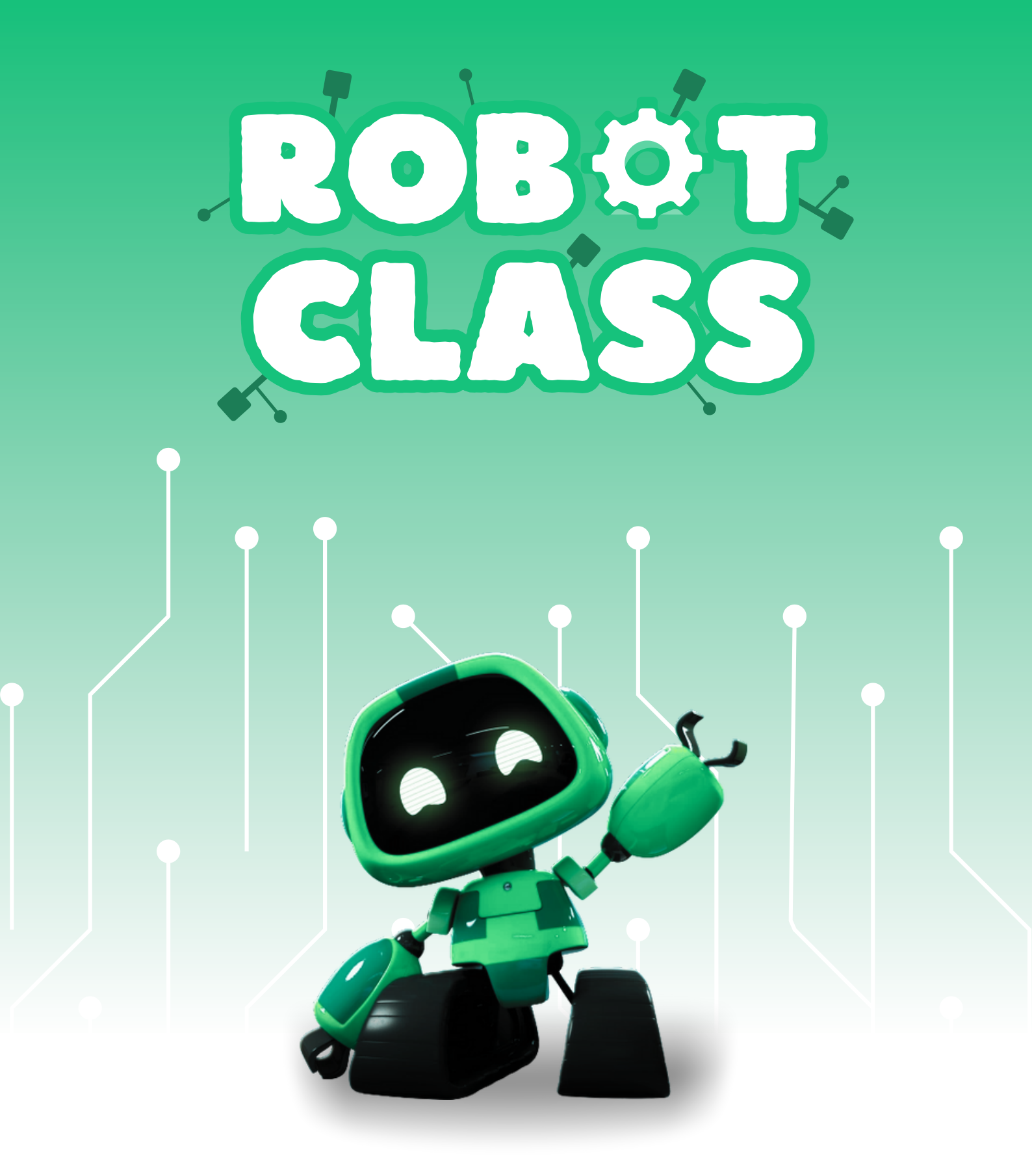

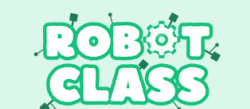

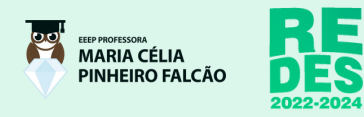

# Sumário

| <ul> <li>1.0 Introdução</li> <li>2.0 Requerimentos</li> <li>3.0 Instalação do arduino IDE</li> <li>4.0 Montagem</li> <li>4.1 Placa de Ensaio</li> </ul> |  |                                                                     |   |
|----------------------------------------------------------------------------------------------------|--|---------------------------------------------------------------------|---|
|                                                                                                    |  | 4.2 Sensor Ultrassônico HC-SR04                                     | 6 |
|                                                                                                    |  | 4.3 LCD e o resistor<br>4.4 Potenciômetro<br><b>5.0 Programação</b> |   |
|                                                                                                    |  |                                                                     |   |

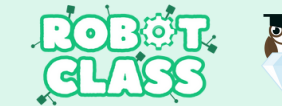

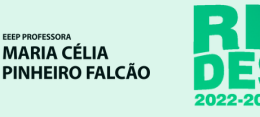

## 1.0 Introdução

O guia prático do projeto da Fita Métrica Digital em arduino, tem como objetivo ajudar na medição de superfícies de ambientes principalmente de difícil acesso, facilitando o trabalho de engenheiros, arquitetos ou até mesmo para donos de casa que precisam fazer um conserto rápido. Este dispositivo utiliza do som para fazer as medições rápidas e precisas, superando as limitações das fitas métricas convencionais.

A Fita Métrica Digital é um projeto em arduino feito para medir a distância entre 2 pontos, ela tem um alcance, sem interferência, de no máximo 5 metros, mas consegue medir até 10 metros, porém com oscilação.

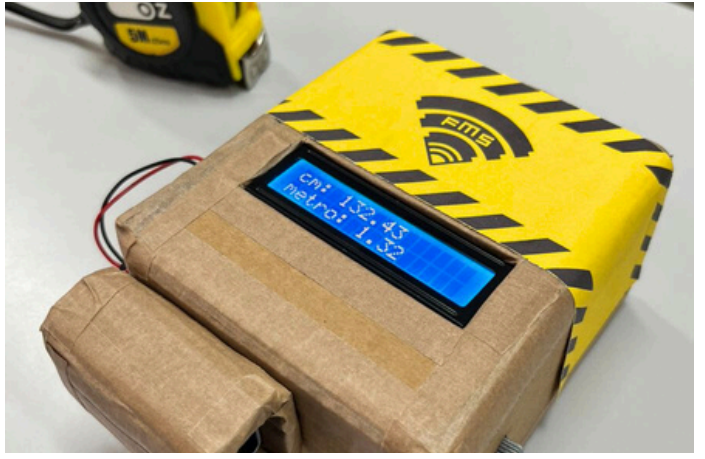

fonte: acervo do projeto, 2023.

Projeto físico da Fita Métrica Digital:

Apresentação do grupo do projeto:

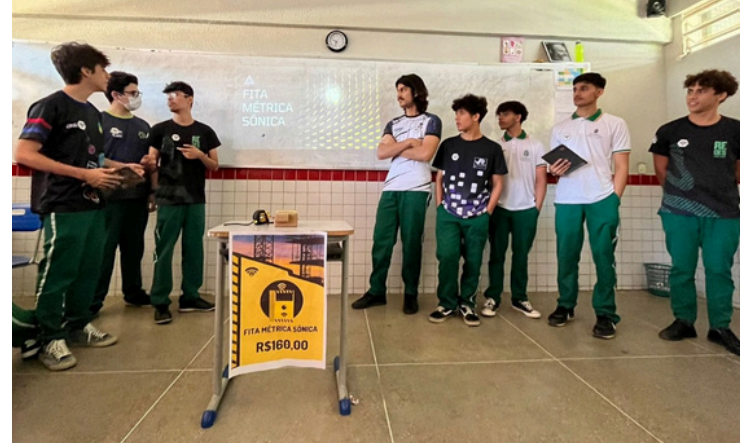

fonte: acervo do projeto, 2023.

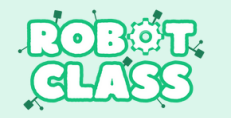

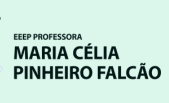

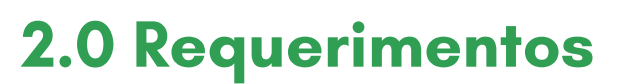

- Programa do Arduino IDE;
- Placa de arduino uno;
- Placa de Ensaio;
- LCD 16 x 2;
- Sensor Ultrassônico HC-SR04;
- Potenciômetro;
- Resistor de 400 Ohms.

#### Arduino UNO

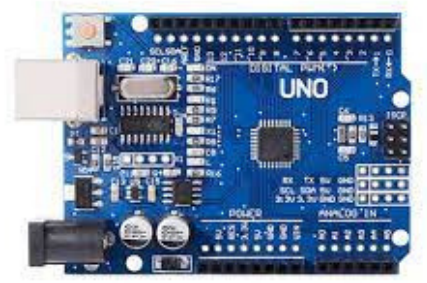

https://multilogicashop.com/produtos/placa-uno-r3-smdarduino-compativel/

#### Sensor Ultrassônico HC-SR04

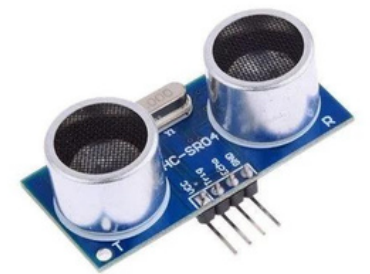

https://www.autocorerobotica.com.br/sens or-de-distancia-ultrassonico-hc-sr04

#### Placa de Ensaio

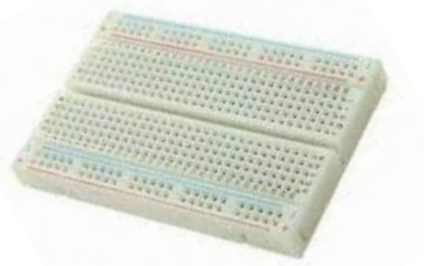

https://www.eletrogate.com/protoboard-400-pontos

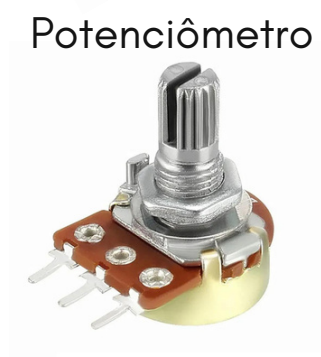

https://www.smartprojectsbrasil.com.br/pot enciometro-linear-l15mm-1k-1000r

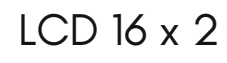

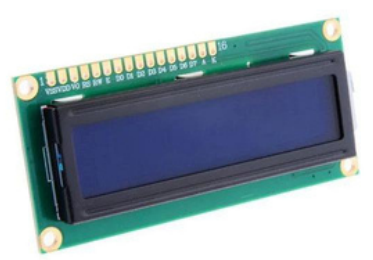

https://www.eletrogate.com/display-lcd-16x2-com-backlight-azul

Resistor de 400 Ohms

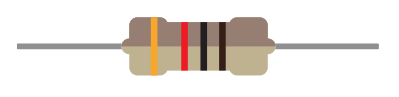

https://pt.123rf.com/free-vector\_185786399\_resistor.html

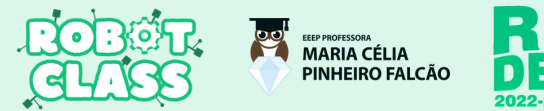

## 3.0 Instalação do arduino IDE

Para instalar a Arduino IDE (Integrated Development Environment), siga estes passos:

Acesse o Site Oficial: Vá para o site oficial da Arduino em https://www.arduino.cc

**Download**: Na página inicial, clique na seção "Software" e selecione "Arduino IDE". Isso irá levá-lo para a página de download.

#### Instalação no Windows:

- Após o download, execute o arquivo de instalação (.exe);
- Siga as instruções do instalador;
- Escolha o local de instalação e conclua o processo de instalação.

**Execução**: Após a instalação, você pode executar a Arduino IDE a partir do menu de aplicativos ou do diretório onde foi instalado.

**Configuração do Ambiente**: Antes de começar a programar, pode ser necessário configurar o IDE para o seu Arduino específico. Vá para Tools > Board e selecione o modelo de placa Arduino que você está utilizando. Você também pode precisar selecionar a porta serial correta em Tools > Port.

Depois de seguir esses passos, você estará pronto para começar a programar seus projetos Arduino usando a Arduino IDE.

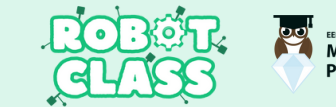

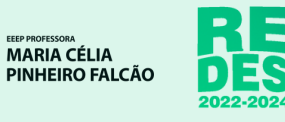

### 4.1 Placa de Ensaio

Pegue a placa de ensaio e o arduino uno, você deverá conectar a porta de 5v do arduino na porta positiva da placa de ensaio e a porta GND na negativa da placa de ensaio.

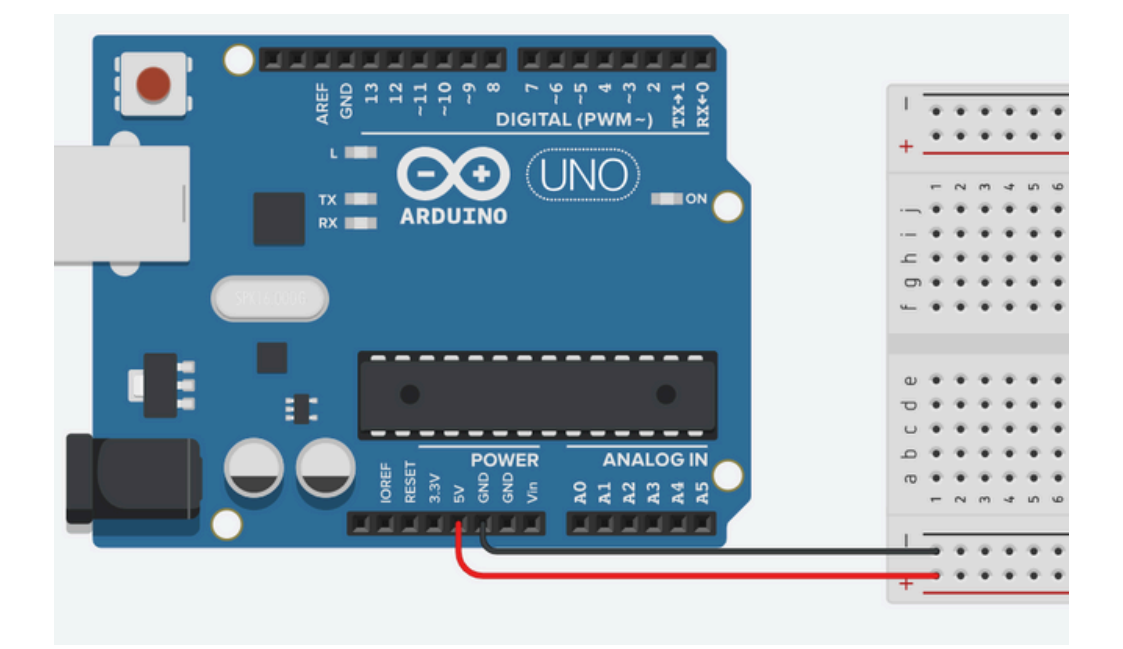

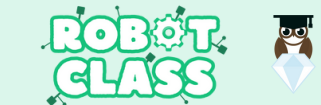

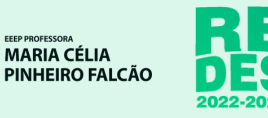

### 4.2 Sensor Ultrassônico HC-SR04

Agora com o Sensor Ultrassônico HC-SR04 conecte a porta VCC em uma das portas positivas da placa de ensaio que esteja na mesma coluna do fio de 5v e a porta GND na em uma das portas negativas que esteja na mesma coluna da porta GND do arduino. conecte as portas TRIG e ECHO do sensor nas portas 13 e 11 do arduino respectivamente.

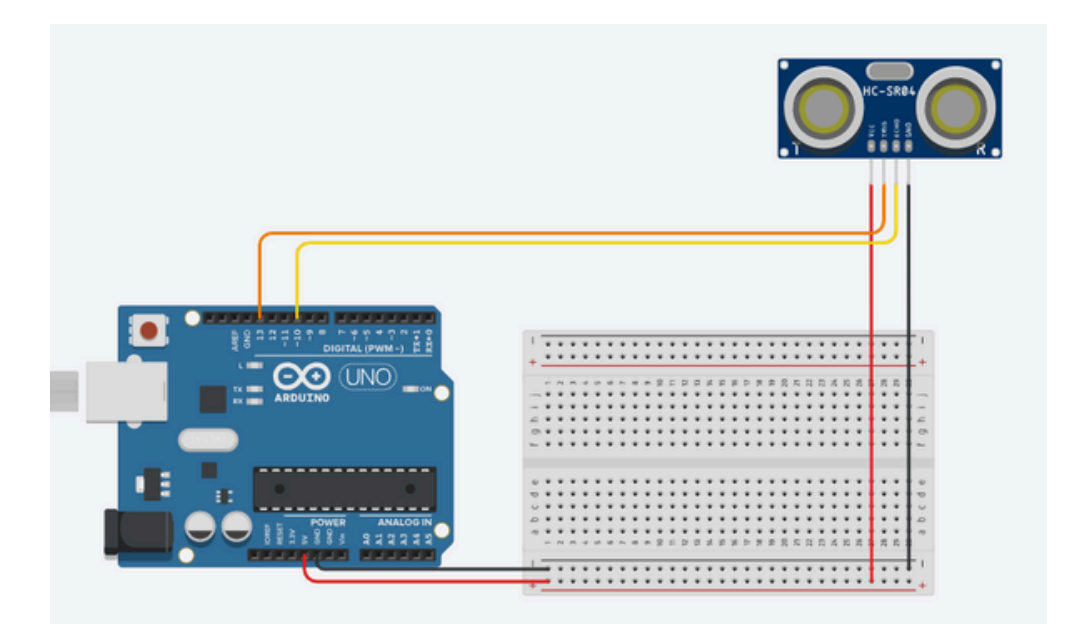

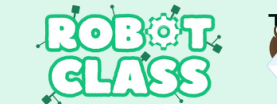

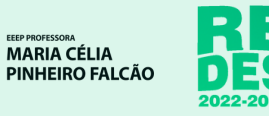

### 4.3 LCD e o resistor

Com o LCD e o resistor conecte ambas as portas GNR e RW nas portas negativas da placa de ensaio, agora conecte as portas DB7, DB6, DB5 e DB4 respectivamente nas portas 2, 3, 4 e 5 do arduino, conecte as porta E e RS nas portas 11 e 12 respectivamente, e finalmente posicione o resistor de acordo com a imagem e conecte as portas LED da mesma forma da imagem.

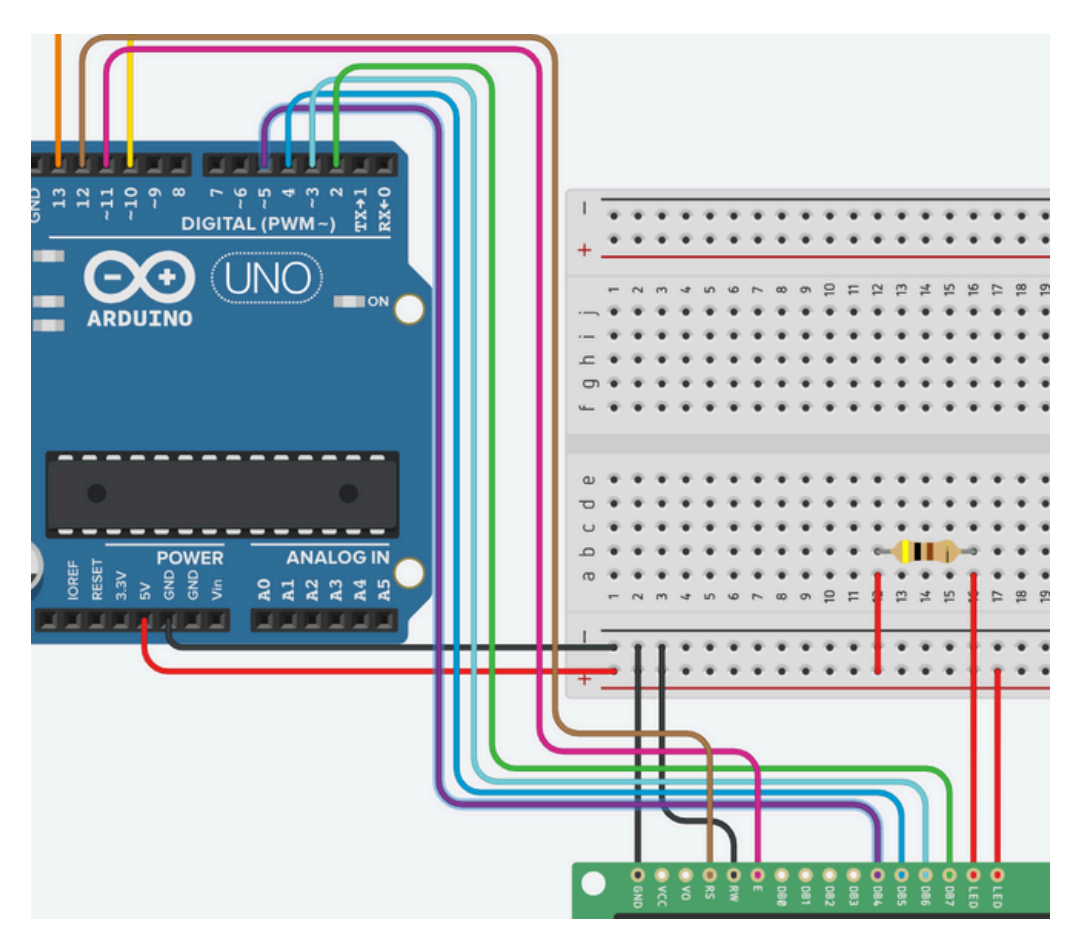

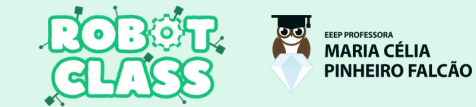

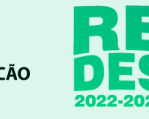

### 4.4 Potenciômetro

O potenciômetro (que será responsável por controlar a claridade do LCD) deve estar virado para você, conecte o pino esquerdo no positivo da placa de ensaio e o direito no negativo, o pino do meio deve ser conectado na porta VO do LCD.

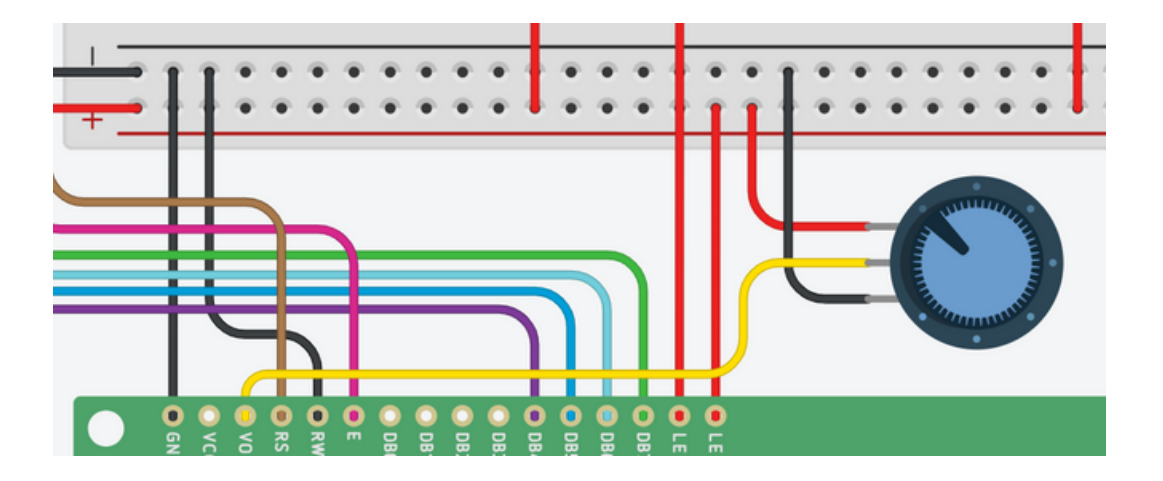

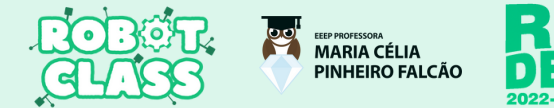

Conecte o cabo USB 2.0 A/B do arduino no seu computador.

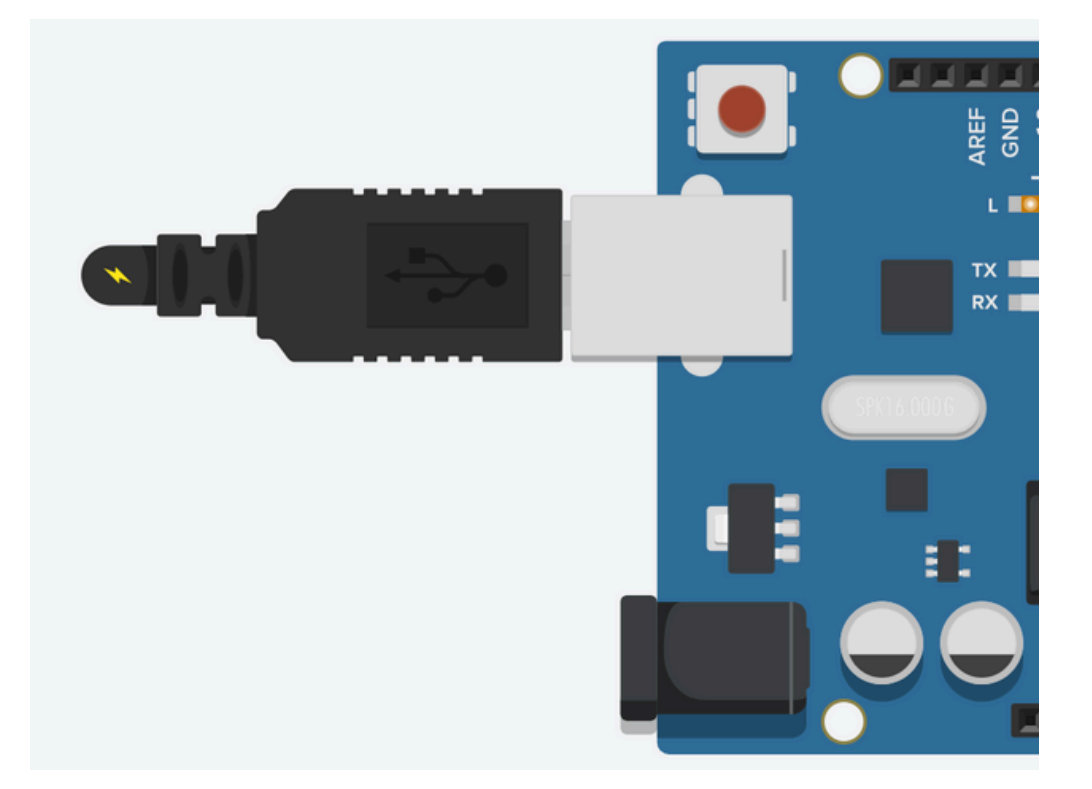

Abra o programa do arduino IDE, ao abrir o programa ele estará atualizando e alguns pedidos de permissão irão aparecer na tela, permita tudo e espere alguns minutos, o terminal do IDE deve parar de aparecer mensagens.

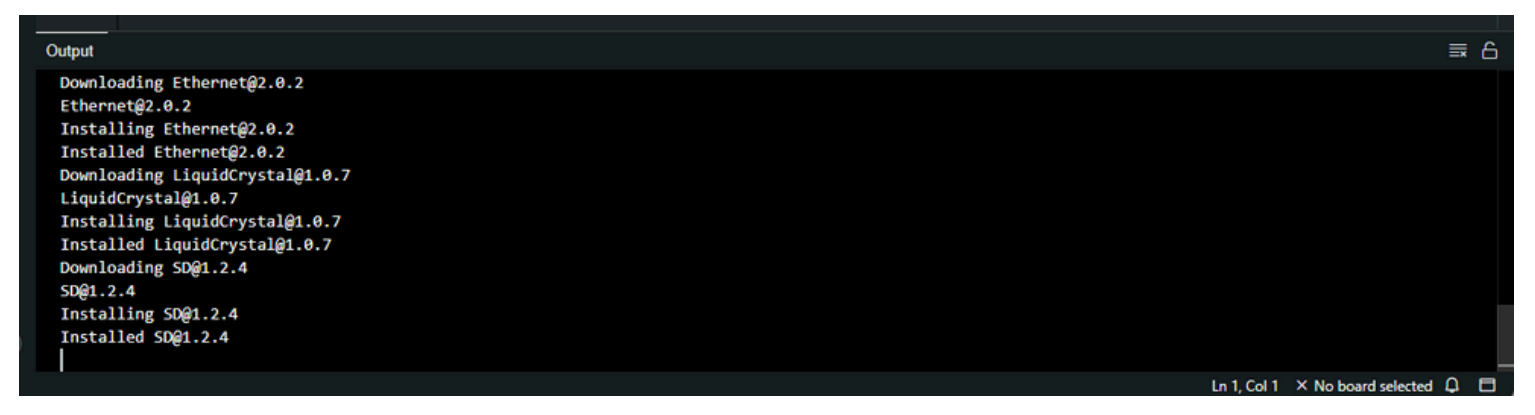

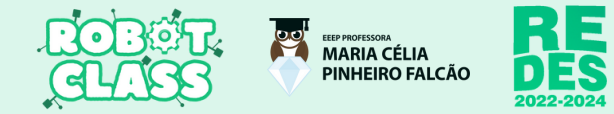

Clique em "select board" e selecione a porta com o arduino uno

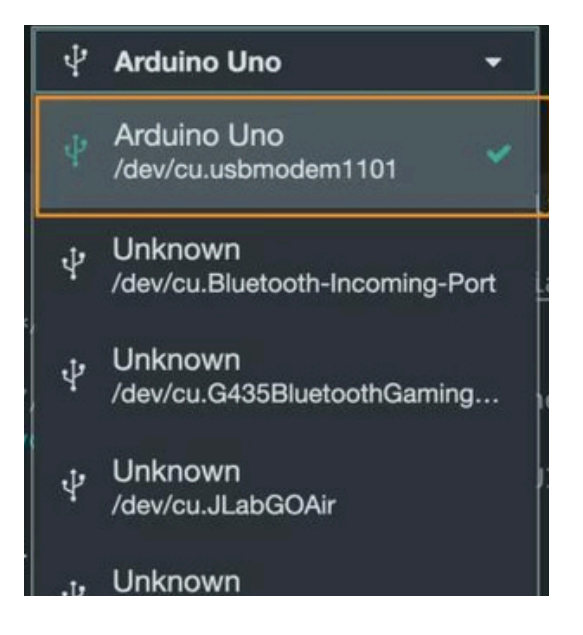

Talvez o ide pergunte pelo modelo da placa, coloque arduino uno e clique ok.

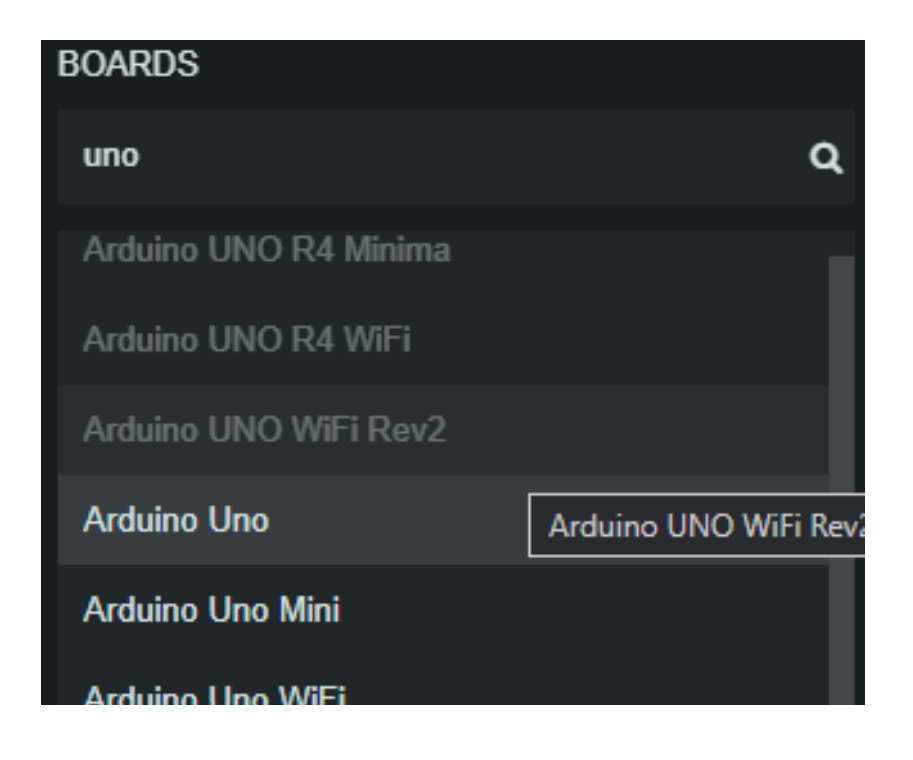

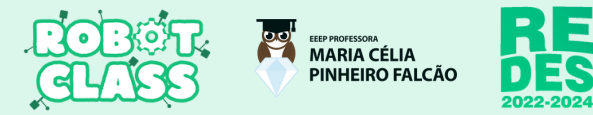

#### Em seguida copie e cole no IDE o seguinte código:

int PinoPulso = 13; int PinoRetorno = 10;

float leituraSensor(int PinoPulso, int PinoRetorno) {
 pinMode(PinoPulso, OUTPUT);
 digitalWrite(PinoPulso, LOW);
 delayMicroseconds(2);
 digitalWrite(PinoPulso, HIGH);
 delayMicroseconds(10);
 digitalWrite(PinoPulso, LOW);
 pinMode(PinoRetorno, INPUT);
 return (pulseIn(PinoRetorno, HIGH)\* 0.01723);
}

```
#include <LiquidCrystal.h>
float cm = 0;
float metro = 0;
```

LiquidCrystal lcd(12, 11, 5, 4, 3, 2);

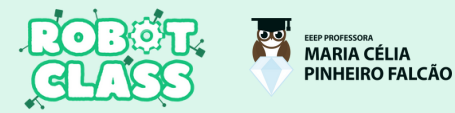

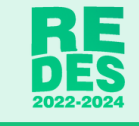

### Continuação do codigo anterior:

```
void setup() {
    Icd.begin(16, 2);
    Icd.print("Trena digital");
    delay(1500);
    Icd.setCursor(0, 1);
    pinMode(7, INPUT);
}
```

```
void loop() {
    lcd.clear();
    cm = leituraSensor(13, 10);
    metro = (cm / 100);
    lcd.setCursor(0, 0);
    lcd.print("cm: ");
    lcd.setCursor(4,0);
    lcd.print(cm);
    lcd.setCursor(0,1);
    lcd.print("metro: ");
    lcd.print(metro);
    delay(1000);
}
```

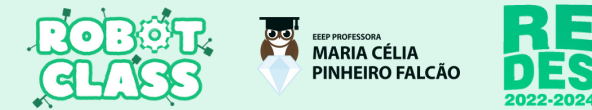

Botão de verify e upload **respectivamente**:

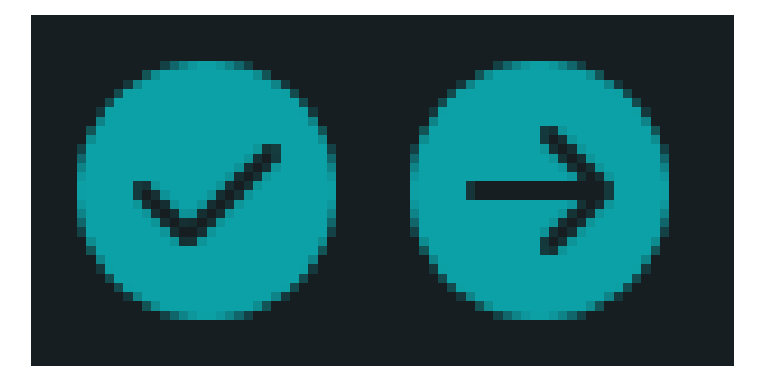

Após colocar o código clique em "verify" e no canto inferior direito aparecerá uma mensagem sobre o progresso da verificação caso de errado verifique a sintaxe ou se a placa arduino está conectada, quando completo clique em upload outra mensagem sobre o progresso da transferência aparecerá espere completar.

após esses passos o projeto deverá funcionar (mantenha-o conectado em uma fonte de energia para funcionar).